## Inserimento di un Grafico - iReport

Per inserire un Grafico ( JFreeChart ) in un Report è necessario:

- 1) Nella finestra delle **Palette**: Selezionare "Grafico" e trascinarlo dove vogliamo inserirlo all'interno del Report;
- 2) Trascinando l'oggetto Grafico sul report, si aprirà una finestra: Selezionare quindi il tipo di Grafico che si vuole creare;

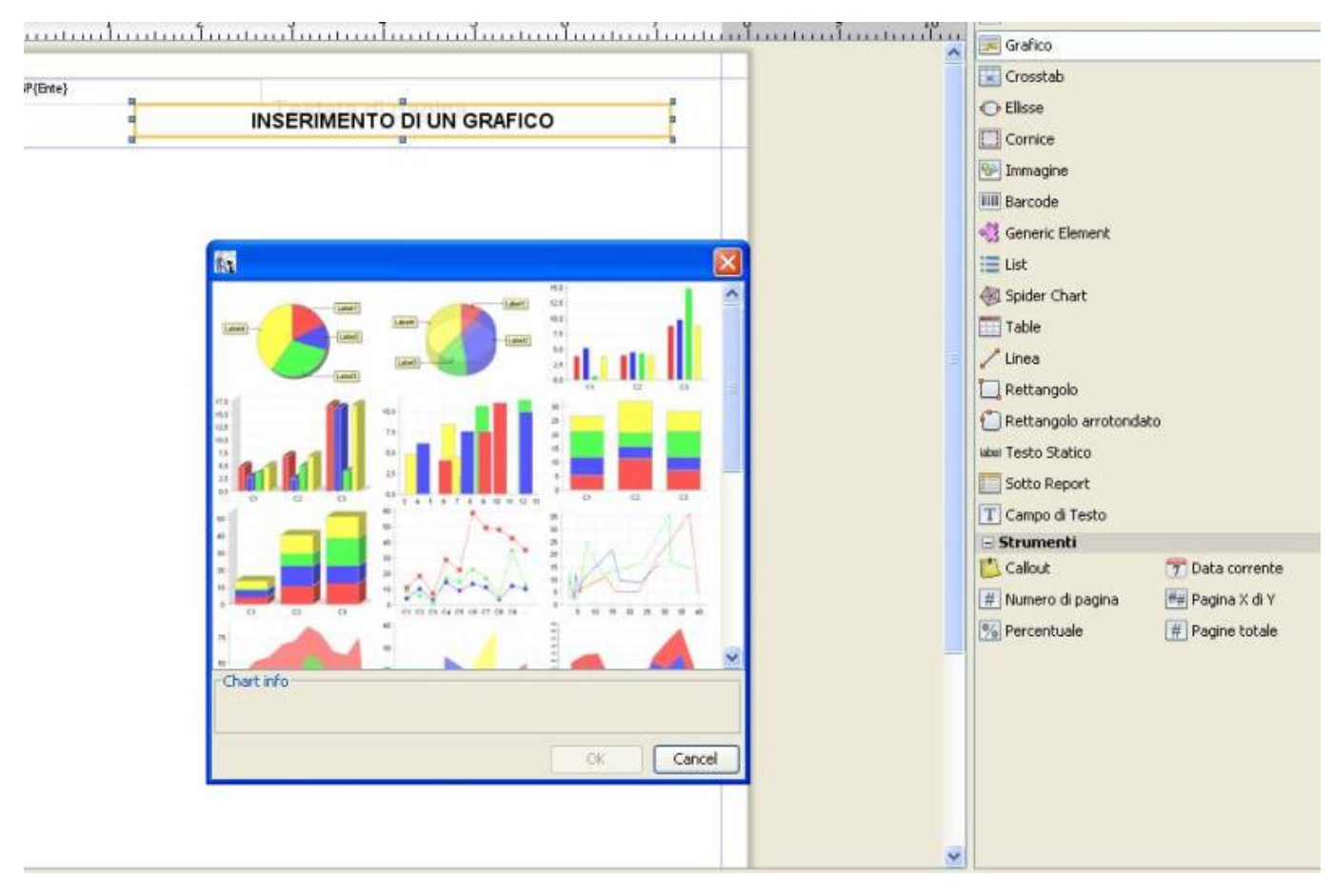

• 3) Conferma.

In questo caso è stato selezionato un grafico a Torta

• 4) nella pagina di scelta del dataset scegliamo quello di default, denominato Main report dataset;

| Last update:<br>2018/03/19 10:45 | sviluppo:inserirmento_grafico https://wiki.nuvolaitalsoft.it/doku.php?id=sviluppo:inserirmento_grafico&rev=1358270045 |
|----------------------------------|----------------------------------------------------------------------------------------------------|
|----------------------------------|----------------------------------------------------------------------------------------------------|

| n INSI                                           |                                                                                                    | Crosstab<br>Elisse<br>Cornice<br>Immagine<br>Immagine                                                                                                    |                         |
|--------------------------------------------------|----------------------------------------------------------------------------------------------------|----------------------------------------------------------------------------------------------------|-------------------------|
| Die/Die 3D Wizard                                |                                                                                                    | - Generic Element                                                                                                    |                         |
| Passi  1. Dataset  2. Keys and values  3. Finish | Dataset         Image: Detail of the second of the report, or a sub-dataset if you have defined one.         You can even specify special rules to collect the data for the chart later using the Chart Data dialog.         Now please select the dataset to use.         Dataset         Main report dataset | <ul> <li>Ust</li> <li>Spider Chart</li> <li>Table</li> <li>Linea</li> <li>Rettangolo</li> <li>Rettangolo arrotond</li> <li>resto Statico</li> <li>Sotto Report</li> <li>Campo di Testo</li> <li>Strumenti</li> <li>Callout</li> <li>Numero di pagina</li> <li>Percentuale</li> </ul> | lato<br>T Det<br>## Pag |
|                                                  | < Indietro Avanti > Termina Annulla Guida                                                                                                    |                                                                                                    |                         |

From: https://wiki.nuvolaitalsoft.it/ - wiki Permanent link: https://wiki.nuvolaitalsoft.it/doku.php?id=sviluppo:inserirmento\_grafico&rev=1358270045

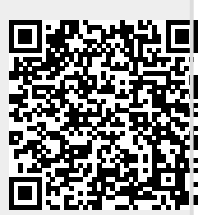